# ENT7

# Guide de prise en main

# La page d'accueil

La première page sur laquelle arrive un utilisateur qui se connecte à l'ENT est sa page d'accueil. Elle se présente de la manière suivante : un bandeau supérieur présent sur toutes les pages de l'ENT et permettant d'accéder aux principales fonctionnalités et deux colonnes sur la partie centrale.

La page d'accueil se compose de deux colonnes :

- A gauche, les widgets sélectionnés et organisés par l'utilisateur
- A droite, le fil de nouveautés, qui notifie l'utilisateur des nouveaux contenus publiés

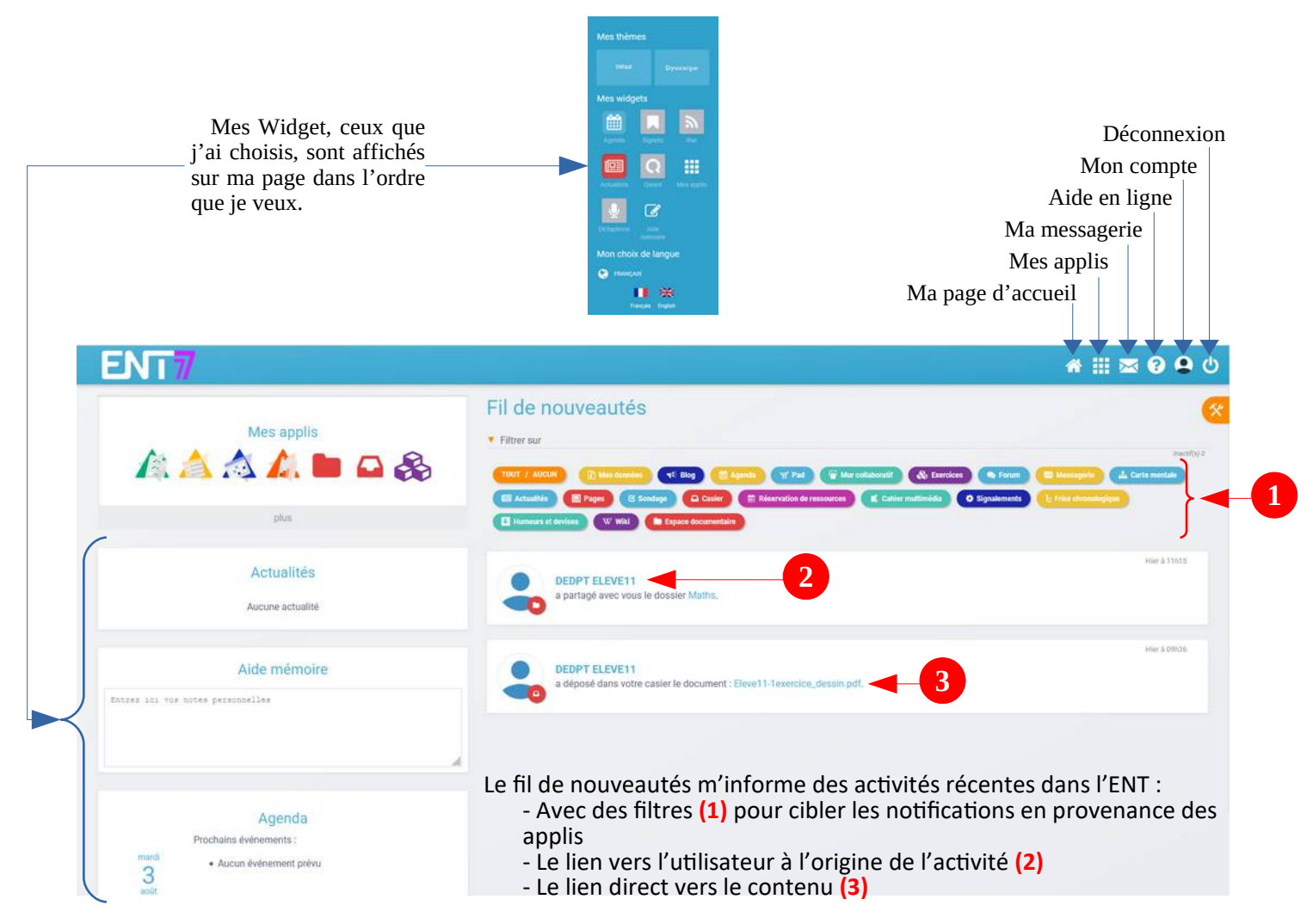

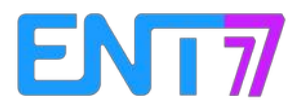

#### **Mes applis**

Sur cette page, l'utilisateur retrouve toutes les applis (1) de l'ENT auxquelles il a accès ainsi que tous les Connecteurs (2) vers les ressources extérieures.

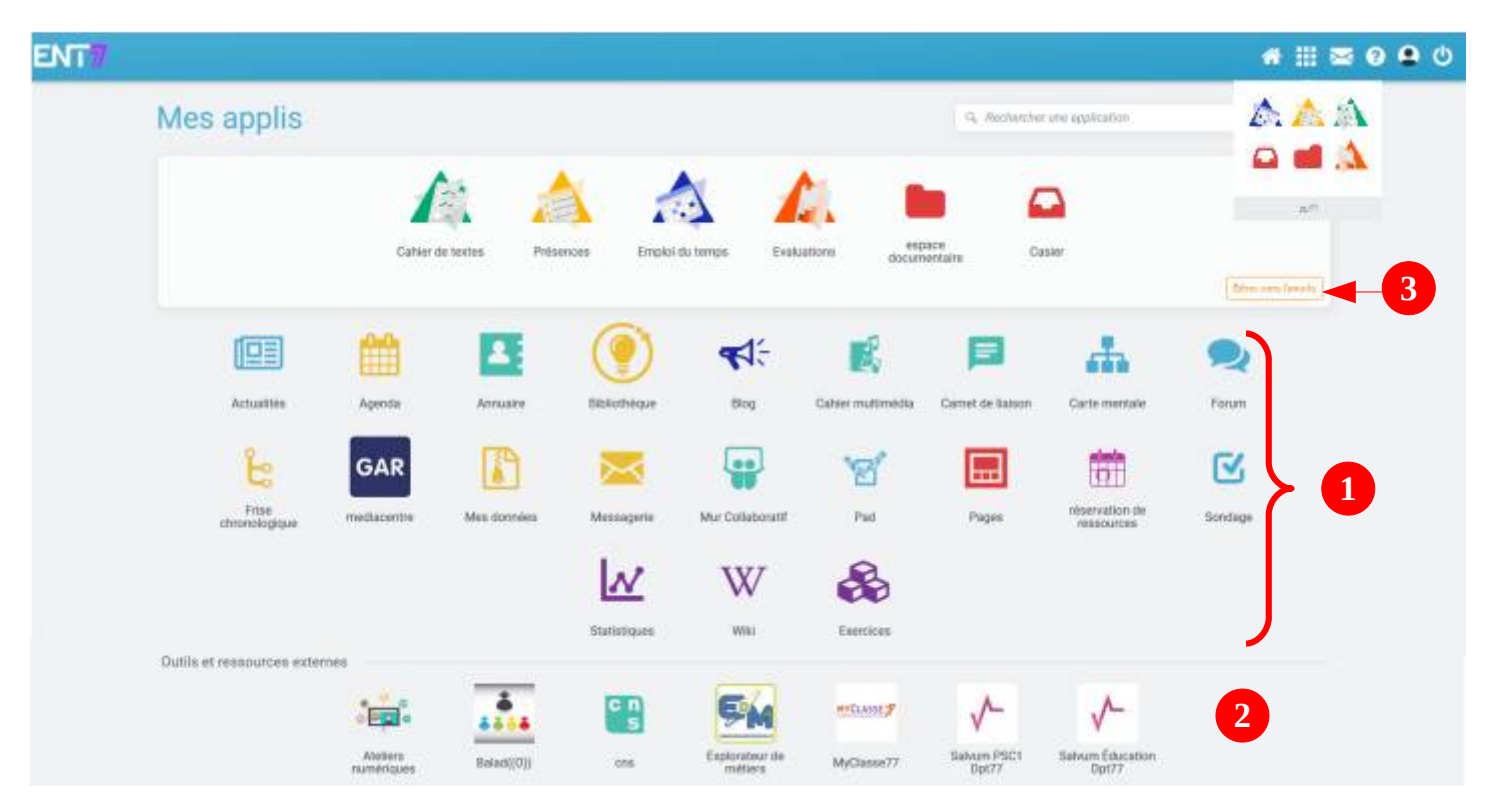

En cliquant sur le bouton « Gérer mes favoris » (3), l'écran devient :

| ∕les applis |             |                | Q. Rechercher | Q. Rechercher une application |                   |                      |                              |          |    |
|-------------|-------------|----------------|---------------|-------------------------------|-------------------|----------------------|------------------------------|----------|----|
| 4           | Cahier d    | te textes Prés | ences Emploi  | du temps Evalu                | ations docum      | pace<br>tentaire Car | sier                         | 6        |    |
| <b>[</b> ]  | <b>**</b>   | Bo             | <b>()</b>     | <b>€</b> ]                    | E                 | P                    |                              | 20       | -5 |
| Actualités  | Agenda      | Annuaire       | Bibliothèque  | Blog                          | Cahier multimédia | Carnet de liaison    | Carte mentale                | Forum    |    |
| Fo.         | GAR         | <b>P</b>       |               |                               |                   | <b>.</b>             | -                            | <b>⊡</b> |    |
| Frise       | mediacentre | Mes données    | Messagerie    | Mur Collaboratif              | Pad               | Pages                | réservation de<br>ressources | Sondage  |    |

On peut positionner les applis que l'on consulte le plus dans les favoris (4) en cliquant sur le + (5) en haut à droite de l'icône de l'appli.

Pour enlever une appli des favoris, il suffit de cliquer sur le – (6).

Une fois tous les favoris en place, il suffit de cliquer sur le bouton « Terminer » (7).

Une fois dans les favoris, les applis sont accessibles par un simple survol sur le bouton d'accès aux applis dans le bandeau supérieur. Elles sont aussi accessibles dans le raccourci situé sur la page d'accueil de l'ENT.

En cliquant sur une icône, l'utilisateur accède au contenu de l'appli. Pour les connecteurs et les sites externes, la ressource s'ouvre dans un nouvel onglet. Lorsque la ressource est accessible par un connecteur "sso", l'utilisateur est automatiquement connecté sans avoir besoin de saisir son identifiant et son mot de passe.

La copie d'écran ci-contre n'est donnée qu'à titre d'exemple, la liste des applis et des connecteurs disponibles peut être différente d'un utilisateur à un autre et peut s'enrichir au fur et à mesure des versions de l'ENT.

## Présentation de la nouvelle ergonomie

#### **Enregistrements immédiats**

La nouvelle version de l'ENT contient très peu de boutons « Enregistrer » car la plupart des actions sont enregistrées automatiquement. Dans l'écran de partage par exemple, les attributions de droits sont validées dès que les cases sont cochées.

| Moi                                                  | 8            | 4            | 1 | ×            |              |
|------------------------------------------------------|--------------|--------------|---|--------------|--------------|
| MANUEL BENNE                                         | ~            | $\checkmark$ | 1 | 1            |              |
| Tous les enseignants du<br>groupe LYCEE PAUL MARTIN. | ~            | ~            | ~ | ~            |              |
| Tous les parents du groupe<br>LYCEE PAUL MARTIN.     | ~            |              |   | $\checkmark$ |              |
|                                                      |              |              |   |              | Voir is suit |
| Rechercher des utilisate                             | urs et des g | roupes       |   |              |              |
| Ex Sabine, Duport, Enlegnante d                      | le Técole    |              |   |              |              |

#### **Boutons et menus glissants**

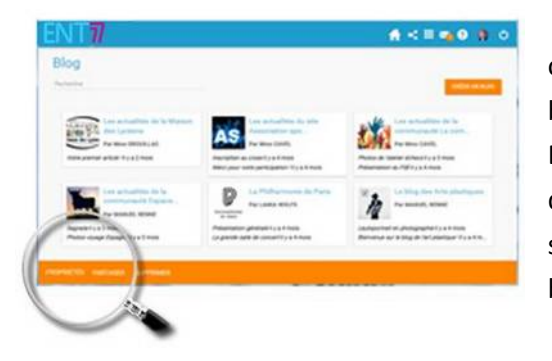

Certaines actions sont accessibles après sélection d'un objet : par exemple, le bouton permettant de partager un blog apparaît lorsque le blog est sélectionné dans la liste. De plus, le bouton n'est visible que si l'utilisateur a les droits nécessaires (gestion ou contribution). Ces menus sont le plus souvent affichés en bas de l'écran dans un bandeau orange.

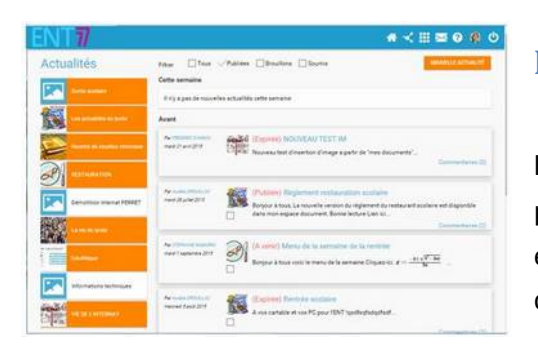

#### **Les filtres**

Sur la page d'accueil et dans plusieurs applis, l'utilisateur peut filtrer certains contenus. Dans l'exemple proposé (Actualités), il est possible de filtrer les actualités en fonction du fil (liste des fils créés par l'établissement) et de l'état (brouillon, publiées, soumises...)

#### Les triangles pivotants

Dans certaines applications, un petit triangle en haut à gauche permet de faire apparaître, dans un volet glissant, la liste des contenus disponibles dans cette application, permettant ainsi à l'utilisateur de naviguer très rapidement d'un contenu à un autre.

Dans l'exemple ci-contre, l'utilisateur consulte un wiki et le triangle lui permet de visualiser la liste des wikis sans changer de page et de cliquer sur l'un d'eux pour se rendre directement dans ce wiki.

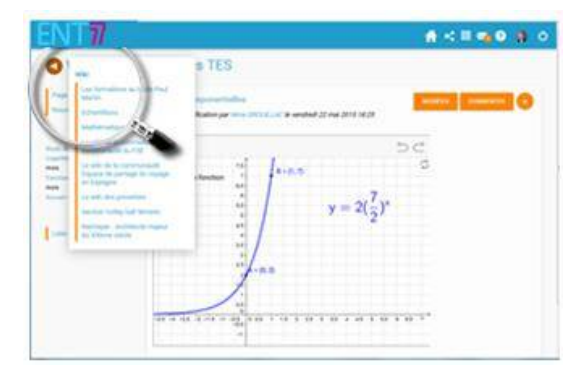

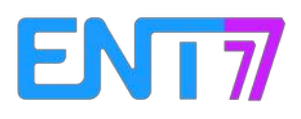

### L'éditeur de texte

| 47 | ~       | в | I | U | = | =  | ±  | = | := | <b> =</b> | A | А | Police | * | Taille | * | Paragraphe | X2 |  |
|----|---------|---|---|---|---|----|----|---|----|-----------|---|---|--------|---|--------|---|------------|----|--|
| x² | $I_{x}$ |   | 5 | Ħ | Σ | 80 | 23 | ٢ | ▦  |           |   |   |        |   |        |   |            |    |  |
|    |         |   |   |   |   |    |    |   |    |           |   |   |        |   |        |   |            |    |  |
|    |         |   |   |   |   |    |    |   |    |           |   |   |        |   |        |   |            |    |  |
|    |         |   |   |   |   |    |    |   |    |           |   |   |        |   |        |   |            |    |  |
|    |         |   |   |   |   |    |    |   |    |           |   |   |        |   |        |   |            |    |  |
|    |         |   |   |   |   |    |    |   |    |           |   |   |        |   |        |   |            |    |  |

L'éditeur de texte est présent dans toutes les applis d'édition et permet de rédiger des contenus et de les mettre en forme : type de police, taille de l'écriture, couleur de texte, etc. Il est présent dans toutes les applis d'édition de contenus. L'éditeur permet également d'intégrer un **lecteur de son** (contenu audio stocké dans l'ENT), un **lecteur vidéo** (insertion d'un lien « embed » issu d'une vidéo stockée sur une plateforme de partage externe à l'ENT), une **formule de type LaTeX** ou encore une **image** stockée dans l'ENT. C'est également via l'éditeur de textes que l'on peut faire des **liens** avec d'autres contenus créés dans l'ENT.